# Jednoduchý návod k použití programu Vinotéka 2005, v 1.1

Demeter Jurista © 2005 23.11.2005

# Obsah

#### Instalace programu

Zkontrolujte si, zda je ve Vašem počítači nainstalována Java 1.4, stačí zadat v příkazové řádce (cmd) příkaz ve formátu: java.exe -?

Pokud nemáte nainstalovanou Javu, instalaci je možné stáhnout z této adresy: <u>https://jsecom16.sun.com:443/ECom/EComActionServlet;jsessionid=8C93C91B2B22ABEC</u> <u>CE393CF89E49D40E</u>

Jestliže je na Vašem počítači nainstalovaná Java, stačí vytvořit adresář Vinotéka a do něj uložit soubor Vinoteka.zip, který následně "rozbalíte" pomocí standardního programu WinZip atp. Tím je instalace programu ukončena.

#### Spuštění programu

Program Vinotéka 2005 se spouští batch-souborem Vinoteka.bat. Po jeho spuštění se objeví následující okno:

| 🛃 Menolóka: 201                                     | Er<br>Näcken Life Passa |                             |  |
|-----------------------------------------------------|-------------------------|-----------------------------|--|
| Hegey Lerve                                         | Natione Into Ficheo     |                             |  |
|                                                     |                         |                             |  |
| - <n jeto<="" th=""><th></th><th></th><th></th></n> |                         |                             |  |
| التحقار                                             |                         | Gi Antvin                   |  |
| - Cart                                              |                         | Bateguna:                   |  |
|                                                     |                         | Nézec                       |  |
|                                                     |                         | T <sub>R1</sub> dc:         |  |
|                                                     |                         | Calify by decision decision |  |
| SUSYS                                               |                         | rawnstnike die des          |  |
|                                                     |                         | FLOT IN                     |  |
|                                                     |                         | Freducen:                   |  |
|                                                     |                         | Cbas: Rála.p                |  |
|                                                     |                         | chec:                       |  |
|                                                     |                         | taí                         |  |
| - Bc>y                                              |                         | Nilaj ko                    |  |
| Devie                                               |                         | Change Sector               |  |
|                                                     |                         | Conce                       |  |
|                                                     |                         |                             |  |
|                                                     |                         | **.iii                      |  |
|                                                     |                         | -odricceni                  |  |
| LE IVE                                              |                         | Ferve:                      |  |
|                                                     |                         | - D(1)                      |  |
|                                                     |                         | 20.6                        |  |
|                                                     |                         | E pokrača                   |  |
|                                                     |                         | Collecter                   |  |
|                                                     |                         |                             |  |

Program je distribuován jako neregistrovaná demoverze, kterou je možné ihned registrovat pomocí registračního kódu.

### Popis hlavního panelu

#### Menu

| Segály L | eka 2005<br>Láhve Nástroje Info Konec                                                                                            |   |
|----------|----------------------------------------------------------------------------------------------------|---|
| Regály   | Založení nového regálu                                                                                                    | R |
|          | Zrušení regálu                                                                                                    |   |
| Láhve    | Založení informací o nové láhvi                                                                                                  |   |
|          | Editace informací o láhvi                                                                                                    | E |
|          | Kopírování informací o láhvi                                                                                                    |   |
|          | Vložení informací o láhvi                                                                                                    | K |
|          | Zrušení informací o láhvi                                                                                                    |   |
| Nástroje | Hledání                                                                                                    | ? |
| Info     | Přehled všech lahví v archivu<br>Přehled lahví s dosaženou nebo překročenou dobou archivace<br>O programu<br>Pegistrace programu |   |
| Konec    | Konec programu                                                                                                    | K |

#### Panel Regály

| – Regály —— |         |
|-------------|---------|
|             |         |
| Regél       | <b></b> |
| rtegai.     |         |
|             |         |
|             |         |
|             |         |
|             |         |
|             |         |
| Boyur       |         |
| DOXy.       |         |
|             |         |
|             |         |
|             |         |
|             |         |
|             |         |
|             |         |
|             |         |

Regál – zde je možné vybrat si již existující Regál podle popisu

Boxy – zde je zobrazen přehled jednotlivých boxů v regálu s automatickým označením RxSy, kde R odpovídá řadě a S sloupci, tj. R1S2 je box v první řadě v druhém sloupci.

Výběr jednoho boxu se provádí klikem na řádek s jeho označením.

#### Panel Boxy

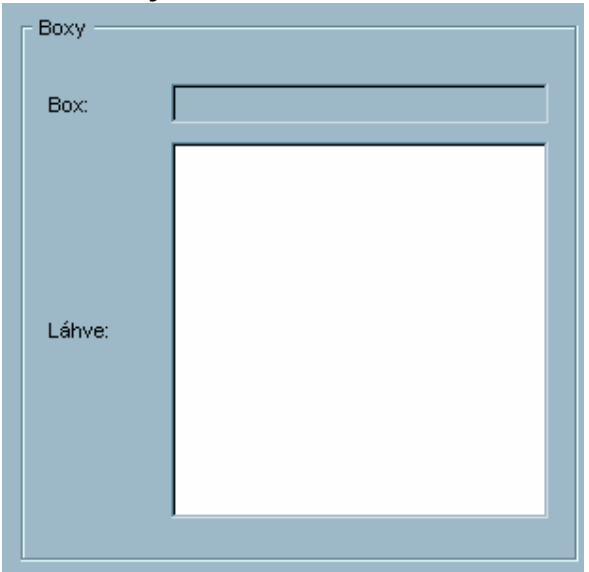

Box – Jméno boxu Láhve – Přehled láhví v daném boxu ve zkrácené podobě Název (Odrůda) | Přívlastek | Ročník

Výběr jedné láhve se provádí klikem na řádek s popisem láhve

#### Panel Láhve

| Láhev           |                                                                                    |                       |  |  |  |  |
|-----------------|------------------------------------------------------------------------------------|-----------------------|--|--|--|--|
| Vino            |                                                                                    | Archivace             |  |  |  |  |
| Kategorie:      | Vína bílá suchá                                                                    |                       |  |  |  |  |
| Název:          | Chardonnay                                                                         |                       |  |  |  |  |
| Тур:            | Stolní víno                                                                        | Doba od: 0 do: 0      |  |  |  |  |
| Odrůdy:         | Chardonnay                                                                         | Teplota od: 0 do: 0   |  |  |  |  |
| Přívlastek:     | Pozdní sběr                                                                        | Vlhkost od:  0 do:  0 |  |  |  |  |
| Ročník:         | 2004                                                                               |                       |  |  |  |  |
| Producent:      | Holánek                                                                            | - Nákup               |  |  |  |  |
| Oblast:         | Velkopavlovická                                                                    | тинар                 |  |  |  |  |
| Obec:           |                                                                                    |                       |  |  |  |  |
| Trať:           |                                                                                    | Nákup dpe: 01.01.2005 |  |  |  |  |
| Země původu:    | ČR                                                                                 | Misto:                |  |  |  |  |
| Objem lahve:    | 0.75                                                                               | Cepa: 0.0             |  |  |  |  |
| Alkohol % obj.: | 11.5                                                                               |                       |  |  |  |  |
| Šarže:          |                                                                                    |                       |  |  |  |  |
| Hodnocení       |                                                                                    |                       |  |  |  |  |
| Barva:          | jiskrná, střední, bledě žlutozelená,                                               |                       |  |  |  |  |
| Chuť:           | suché, teplé, tělnaté, čerstvé, kyselina, střední, sametové, seno, zelené fazolky, |                       |  |  |  |  |
| Vůně:           | velmi čistá, dostačující, jemná,                                                   |                       |  |  |  |  |
| K pokrmům:      | ryby - jemné v lehkých úpravách                                                    |                       |  |  |  |  |
| Celkově:        | 2 - velmi dobré                                                                    |                       |  |  |  |  |

Panel Víno – popis vína, tj. kategorie, název, typ, odrůdy, přívlastek, atd. Panel Hodnocení – barva, chuť, vůně Panel Archivace – informace k archivaci dané láhve Panel Nákup – informace o nákupu dané láhve

#### Založení nového regálu

V Menu se vybere položka Regály / Nový nebo se stiskne tlačítko **R**. Objeví se následující okno:

| Vinotéka 2005               | <u>د</u>  | × |
|-----------------------------|-----------|---|
| ┌ <sup>Nový</sup> regál ——— |           | ٦ |
|                             |           |   |
| lus faces                   |           |   |
| Jmeno:                      |           |   |
| Počet řad:                  | 1         |   |
| Počet sloupců:              | 1         |   |
| Max. lahví v boxu:          | 10        |   |
| _                           | ,,        |   |
|                             | OK Storno |   |
|                             |           |   |

Jméno – popis regálu, např. "Sklep vlevo" nebo "Regál na červená vína" Počet řad – počet boxů v jednom sloupci v regálu Počet sloupců – počet boxů v jedné řadě v regálu Max. lahví v boxu – maximální počet lahví v jednom boxu (přednastaveno na 10)

Po vyplnění jména a dalších údajů stačí potvrdit stiskem "OK", provede se uložení nastavení pro tento regál. Jeho popiska se objeví v seznamu regálů v panelu Regály.

### Vložení láhve do boxu

Pro vložení láhve do boxu je třeba zvolit box, do kterého se láhev vloží.

Jestliže je vybrán box, je možné vložit novou láhev buď z Menu nebo tlačítkem D. Objeví se následující okno:

| Vinotéka 2005   |                         |  |               |            |       |   | X |
|-----------------|-------------------------|--|---------------|------------|-------|---|---|
| Láhev —         |                         |  |               |            |       |   |   |
| Víno            |                         |  | Archivace     |            |       |   |   |
| Kategorie:      | Vína bílá suchá 🔽       |  |               |            |       |   |   |
| Název:          |                         |  |               |            |       |   |   |
| Тур:            | Stolní víno 💌           |  |               |            |       |   |   |
| Odrůdy:         |                         |  | Doba od: 0    | 1          | do: 🛛 | ) |   |
| Přívlastek:     |                         |  | Teplota od: 0 | 1          | do:   | ) |   |
| Ročník:         | 2005                    |  | Vlhkost od: 0 | I          | do: 🛛 | ) |   |
| Producent:      |                         |  |               |            |       |   |   |
| Oblast:         |                         |  |               |            |       |   |   |
| Obec:           |                         |  |               |            |       |   |   |
| Trať:           |                         |  | Nákup         |            |       |   |   |
| Země původu:    |                         |  |               |            |       |   |   |
| Barva:          |                         |  |               |            |       |   |   |
| Chuť:           |                         |  |               |            |       |   |   |
| Vůně:           |                         |  | Datum nákupu: | 01.01.2005 |       |   |   |
| K pokrmům:      | polévky - lehký vývar 💽 |  | Místo nákupu: |            |       |   |   |
| Objem lahve:    | 0.75                    |  | Cena:         | 0.0        |       |   |   |
| Alkohol % obj.: | 0.0                     |  |               |            |       |   |   |
| Šarže:          |                         |  |               |            |       |   |   |
| Hodnocení:      | 1 - výborné 💌           |  |               |            |       |   |   |
| OK Storno       |                         |  |               |            |       |   |   |

Kde je možné postupně zadávat požadované informace k dané láhvi vína. Pro zjednodušení zadávání je možné některé položky zadávat klikem na výběr (tlačítko

Před ukončením zadávání je provedena kontrola správnosti zadaných údajů, v případě chyby je zobrazeno chybové hlášení.

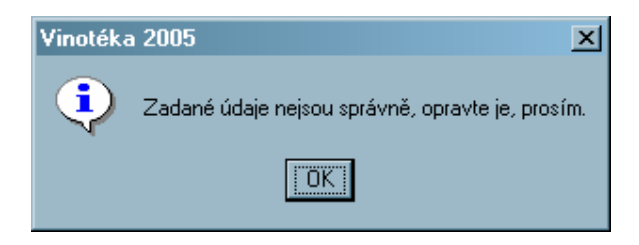

Takto může vypadat okno s vyplněnými údaji:

| Vinotéka 2005   |                                         |  |               |            |        | × |  |
|-----------------|-----------------------------------------|--|---------------|------------|--------|---|--|
| - Láhev         |                                         |  |               |            |        |   |  |
| - Vino          |                                         |  | - Archivace   |            |        |   |  |
| Kategorie:      | Vína červená suchá 🔽                    |  |               |            |        |   |  |
| Název:          | Rulandské modré                         |  |               |            |        |   |  |
| Тур:            | Stolní víno 💌                           |  |               |            |        |   |  |
| Odrůdy:         | Rulandské modré                         |  | Doba od:      | 2          | do: 5  |   |  |
| Přívlastek:     | Pozdní sběr                             |  | Teplota od:   | 5          | do: 7  |   |  |
| Ročník:         | 2003                                    |  | Vlhkost od:   | 70         | do: 75 |   |  |
| Producent:      | Jiří Hort                               |  |               |            |        |   |  |
| Oblast:         | Velkopavlovická                         |  |               |            |        |   |  |
| Obec:           |                                         |  |               |            |        |   |  |
| Trať:           |                                         |  | Nákup —       |            |        |   |  |
| Země původu:    | ČR                                      |  |               |            |        |   |  |
| Barva:          | granátově červená, jiskrná, tmavá,      |  |               |            |        |   |  |
| Chuť:           | suché, teplé, čerstvé,                  |  |               |            |        |   |  |
| Vůně:           | stá, velmi intenzivní, jemná, divočina, |  | Datum nákupu: | 30.10.2005 |        |   |  |
| K pokrmům:      | polévky - lehký vývar 💌                 |  | Místo nákupu: | Plzeň      |        |   |  |
| Objem lahve:    | 0.7                                     |  | Cena:         | 195.0      |        |   |  |
| Alkohol % obj.: | 12.5                                    |  |               |            |        |   |  |
| Šarže:          | 123456                                  |  |               |            |        |   |  |
| Hodnocení:      | 1 - výborné                             |  |               |            |        |   |  |
|                 | OK Storno                               |  |               |            |        |   |  |
|                 |                                         |  |               |            |        |   |  |

Detaily dialogů pro určení barvy, chuti a vůně

| Vinotéka 2005                                                                                           |                                                                                                    |                                                                                                    |                                                                             | x                                                                                     |
|----------------------------------------------------------------------------------------------------|----------------------------------------------------------------------------------------------------|----------------------------------------------------------------------------------------------------|-----------------------------------------------------------------------------|---------------------------------------------------------------------------------------|
| Vinotéka 2005<br>Barva vína<br>Čistota<br>© jiskrná<br>© čistá<br>© se závojem<br>© zakalená<br>© slepá | Tón - bílá vína<br>C biedě šedožiutá<br>C biedě žiutozelená<br>C biedě ziatožiutá<br>C ziatožiutá<br>C ziatožiutá<br>C žiutohnědá<br>C hnědá | Tón - červená vína<br>C cihlově červená<br>G granátově červená<br>rubínově červená<br>purpurově červená<br>višnově červená<br>inkoustově tmavá | Tón - růžová vína<br>C šedorůžová<br>C lososově růžová<br>C malinově růžová | Hloubka<br>O slabá<br>O bledá<br>O jemná<br>O střední<br>O tmavá<br>O hustá<br>O sytá |
|                                                                                                    |                                                                                                    | OK Storno                                                                                                    |                                                                             |                                                                                       |

Podle zadané kategorie vína je možné přiřadit tón barvy bílé, červené nebo růžové. Dále je možné vybrat čistotu a hloubku barvy.

| Vinotéka 2005                                                               |                                                                                            |                                                                  |                                                                      |                                                             |                                            | ×                                                 |  |
|-----------------------------------------------------------------------------|--------------------------------------------------------------------------------------------|------------------------------------------------------------------|----------------------------------------------------------------------|-------------------------------------------------------------|--------------------------------------------|---------------------------------------------------|--|
| Chuť vína ———                                                               |                                                                                            |                                                                  |                                                                      |                                                             |                                            |                                                   |  |
| Cukr<br>velmi suché<br>suché<br>polosuché<br>polosladké<br>sladké<br>lepivé | Alkohol<br>C lehké<br>C středně těžké<br>C silné<br>C pálivé<br>C alkoholické              | Tělo<br>C mastné<br>C tělnaté<br>C kulaté<br>C tenké<br>C hubené | Kyseliny<br>C kousavé<br>C nervní<br>C čerstvé<br>C živé<br>C ploché | Dochuť<br>C kyselina<br>C alkohol<br>C hořkost<br>C trpkost | Délka<br>C dlouhé<br>C střední<br>C krátké | Třísloviny<br>C hrubé<br>C škrabavé<br>C sametové |  |
| Chutě animální balzámov                                                     | Chutě animální balzámové dřevité chemické kořenité květové ovocné pražené rostlinné sladké |                                                                  |                                                                      |                                                             |                                            |                                                   |  |
|                                                                             | 🗖 liščina                                                                                  | 🗖 máslo                                                          | 🔲 mléko                                                              | 🗖 mo                                                        | krá vlna                                   |                                                   |  |
|                                                                             | ☐ pižmo                                                                                    | F pot                                                            | ☐ stáj                                                               | ☐ zp                                                        | ocené sedlo                                |                                                   |  |
| OK Storno                                                                   |                                                                                            |                                                                  |                                                                      |                                                             |                                            |                                                   |  |

Určení chuti vína probíhá v 8 částech: cukr, alkohol, tělo, kyseliny, dochuť, délka, třísloviny a druh chuti. Výběr se provádí jednoduchým klikem myši.

| Vinotéka 2005                                                                                                    |                              |                                                                                 |                                     | <u>×</u>                                                                                   |  |  |  |
|----------------------------------------------------------------------------------------------------|------------------------------|---------------------------------------------------------------------------------|-------------------------------------|--------------------------------------------------------------------------------------------|--|--|--|
| <ul> <li>Vůně vína</li> <li>Čistota</li> <li>Čistý tón</li> <li>€ velmi čistá</li> <li>C čistá</li> <li>C lehce narušená</li> <li>C chybná</li> </ul> | - Intenzita -                | C vtíravá<br>C silná<br>C velmi inte<br>C dostačují<br>C uzavřená<br>C bez vůně | nzivní<br>sí                        | r Kvalita<br>○ velmi jemná<br>○ řízná<br>○ komplexní<br>○ jemná<br>○ jednoduchá<br>○ fádní |  |  |  |
| Aromata                                                                                                    | emické   kořenité   květinov | /é   ovocné   praž<br>「 kůže<br>「 pot                                           | ené vegetativní )<br>Iščina<br>Stáj |                                                                                            |  |  |  |
| OK Storno                                                                                                    |                              |                                                                                 |                                     |                                                                                            |  |  |  |

Určení vůně vína probíhá ve 4 částech: čistota, intenzita, kvalita a druh aroma.

#### Editace vybrané láhve

Editovat lze pouze jednu láhev, její výběr se provede v panelu Boxy.

| R | egály                        | Láhve       | e <u>Nástroje</u> Info Konec                                            |  |  |
|---|------------------------------|-------------|-------------------------------------------------------------------------|--|--|
|   | 2                            | 0 I 🗉       |                                                                         |  |  |
|   | - Regá                       | ály —       |                                                                         |  |  |
|   | Reg<br>Box                   | jál:<br>:y: | Sklep vlevo dole       R1S1       R1S2       R2S1       R2S2            |  |  |
|   |                              |             |                                                                         |  |  |
|   | – Boxy                       | /           |                                                                         |  |  |
|   | Box                          |             | R1S1                                                                    |  |  |
|   | Láh                          | ve:         | Chardonnay   Pozdní sběr   2004<br>Rulandské modré   Pozdní sběr   2003 |  |  |
| M | Menu / Láhve / Editovat nebo |             |                                                                         |  |  |

Objeví se okno pro Editaci:

| Vinotéka 200 | ī                                      |          |                |            |        | × |
|--------------|----------------------------------------|----------|----------------|------------|--------|---|
| – Láhev –––– |                                        |          |                |            |        |   |
| Víno —       |                                        |          | Archivace      |            |        |   |
| Kategorie    | Vína červená suchá                     | •        |                |            |        |   |
| Název:       | Rulandské modré                        |          |                |            |        |   |
| Typ:         | Stolní víno                            | •        |                |            |        |   |
| Odrůdy:      | Rulandské modré                        |          | Doba od: 2     |            | do: 5  |   |
| Přívlastek   | : Pozdní sběr                          |          | Teplota od: 5  |            | do: 7  |   |
| Ročník:      | 2003                                   |          | Vlhkost od: 70 | )          | do: 75 |   |
| Producen     | t: Jiří Hort                           |          |                |            |        |   |
| Oblast:      | Velkopavlovická                        |          |                |            |        |   |
| Obec:        |                                        |          |                |            |        |   |
| Trať:        |                                        |          | - Nákup        |            |        |   |
| Země pův     | rodu: ČR                               |          |                |            |        |   |
| Barva:       | granátově červená, jiskrná, tmavá,     |          |                |            |        |   |
| Chuť:        | suché, teplé, čerstvé,                 |          |                |            |        |   |
| Vůně:        | stá, velmi intenzivní, jemná, divočina | a,       | Datum nákupu:  | 30.10.2005 |        |   |
| K pokrmů     | m: polévky - lehký vývar               | •        | Místo nákupu:  | Plzeň      |        |   |
| Objem lał    | ive: 0.7                               |          | Cena:          | 195.0      |        |   |
| Alkohol %    | obj.: 12.5                             |          |                |            |        |   |
| Šarže:       | 123456                                 |          |                |            |        |   |
| Hodnocer     | ií: 1 - výborné                        | <b>-</b> |                |            |        |   |
|              | OK Storno                              |          |                |            |        |   |

# Kopírování a vložení láhve

Kopírovat lze pouze jednu láhev, její výběr se provede v panelu Boxy.

| Regály Láhve | e Nástroje Info Konec                                                   |   |
|--------------|-------------------------------------------------------------------------|---|
|              |                                                                         |   |
| Regály —     |                                                                         |   |
|              |                                                                         |   |
| Regal:       | Skiep vievo dole                                                        |   |
|              | R1S1<br>R1S2                                                            |   |
|              | R2S1                                                                    |   |
|              |                                                                         |   |
| Boxy:        |                                                                         |   |
|              |                                                                         |   |
|              |                                                                         |   |
|              |                                                                         |   |
|              |                                                                         |   |
| Воху —       |                                                                         |   |
| Dava         | <b>D</b> igit                                                           |   |
| Box:         |                                                                         |   |
| Г            | Chardonnay   Pozdní sběr   2004<br>Rulandské modré   Pozdní sběr   2003 |   |
| L            |                                                                         |   |
|              |                                                                         |   |
| Láhve:       |                                                                         |   |
|              |                                                                         |   |
|              |                                                                         |   |
|              |                                                                         |   |
|              |                                                                         |   |
|              |                                                                         |   |
| Kopírování - | - Menu / Láhve / Kopírovat láhev nebo                                   | 2 |
| Vložení – M  | enu / Láhve / Vložit láhev nebo                                         |   |
|              |                                                                         |   |

Po vložení láhve se objeví okno pro editaci:

| Vinotéka 2005   |                                         |  |               |            |        | × |
|-----------------|-----------------------------------------|--|---------------|------------|--------|---|
| - Láhev         |                                         |  |               |            |        |   |
| Víno            |                                         |  | - Archivace   |            |        |   |
| Kategorie:      | Vína červená suchá 💌                    |  |               |            |        |   |
| Název:          | Rulandské modré                         |  |               |            |        |   |
| Тур:            | Stolní víno 💌                           |  |               |            |        |   |
| Odrůdy:         | Rulandské modré                         |  | Doba od: 2    |            | do: 5  |   |
| Přívlastek:     | Pozdní sběr                             |  | Teplota od: 5 |            | do: 7  |   |
| Ročník:         | 2003                                    |  | Vlhkost od: 7 | 0          | do: 75 |   |
| Producent:      | Jiří Hort                               |  |               |            |        |   |
| Oblast:         | Velkopavlovická                         |  |               |            |        |   |
| Obec:           |                                         |  |               |            |        |   |
| Trať:           |                                         |  | - Nákup       |            |        |   |
| Země původu:    | ČR                                      |  |               |            |        |   |
| Barva:          | granátově červená, jiskrná, tmavá,      |  |               |            |        |   |
| Chuť:           | suché, teplé, čerstvé,                  |  |               |            |        |   |
| Vûně:           | stá, velmi intenzivní, jemná, divočina, |  | Datum nákupu: | 30.10.2005 |        |   |
| K pokrmům:      | polévky - lehký vývar 💌                 |  | Místo nákupu: | Plzeň      |        |   |
| Objem lahve:    | 0.7                                     |  | Cena:         | 195.0      |        |   |
| Alkohol % obj.: | 12.5                                    |  |               |            |        |   |
| Šarže:          | 123456                                  |  |               |            |        |   |
| Hodnocení:      | 1 - výborné                             |  |               |            |        |   |
|                 | OK Storno                               |  |               |            |        |   |
|                 |                                         |  |               |            |        |   |

kde je možné dodatečně změnit potřebné údaje k láhvi.

### Zrušení láhve

Po vypití láhve je vhodné ji z evidence odstranit, proto program nabízí funkci Zrušení láhve. Je třeba nejprve vybrat láhev v panelu Boxy, poté je možné ji zrušit. Menu / Láhve / Zrušit láhev nebo

#### Zrušení regálu

Funkce pro zrušení regálu umožňuje vymazání všech lahví z evidence, které byly uloženy v daném regálu, posléze je z evidence odstraněn i označený regál.

Menu / Regály / Zruš regál nebo

#### Registrace programu

Menu / Info / Registrace

Pro registraci programu je nutné zadat registrační klíč, který obdržíte na svojí email adresu. Zadání registračního klíče se provádí v tomto okně:

| ٤v                              | 'inoteka 2005                                                                                                    | × |  |  |  |
|---------------------------------|----------------------------------------------------------------------------------------------------|---|--|--|--|
|                                 | Pokud si chcete tento program zaregistrovat, kontaktujte<br>nás prosím na email adrese:                                   |   |  |  |  |
|                                 | no1@vinnysklep.cz                                                                                                    |   |  |  |  |
|                                 | Pokud budete mít připomínky k funkčnosti, případně nápady<br>na její vylepšení, kontaktujte přímo autora na email adrese: |   |  |  |  |
|                                 | demeter.jurista@seznam.cz                                                                                                 |   |  |  |  |
|                                 | Děkujeme, Demeter Jurista & Branko Černý, Vinný Sklep                                                                     |   |  |  |  |
|                                 |                                                                                                    |   |  |  |  |
|                                 |                                                                                                    |   |  |  |  |
|                                 | Registrační klíč:                                                                                                    |   |  |  |  |
| Registrováno na: Neregistrováno |                                                                                                    |   |  |  |  |
|                                 | OK Storno                                                                                                    |   |  |  |  |

Zadání klíče je vhodné provést pomocí standardní funkce Windows Kopírovat / Vložit. Při stisku tlačítka "OK" se provede kontrola zadaného klíče a vlastní registrace na uživatele.

Příklad po registraci:

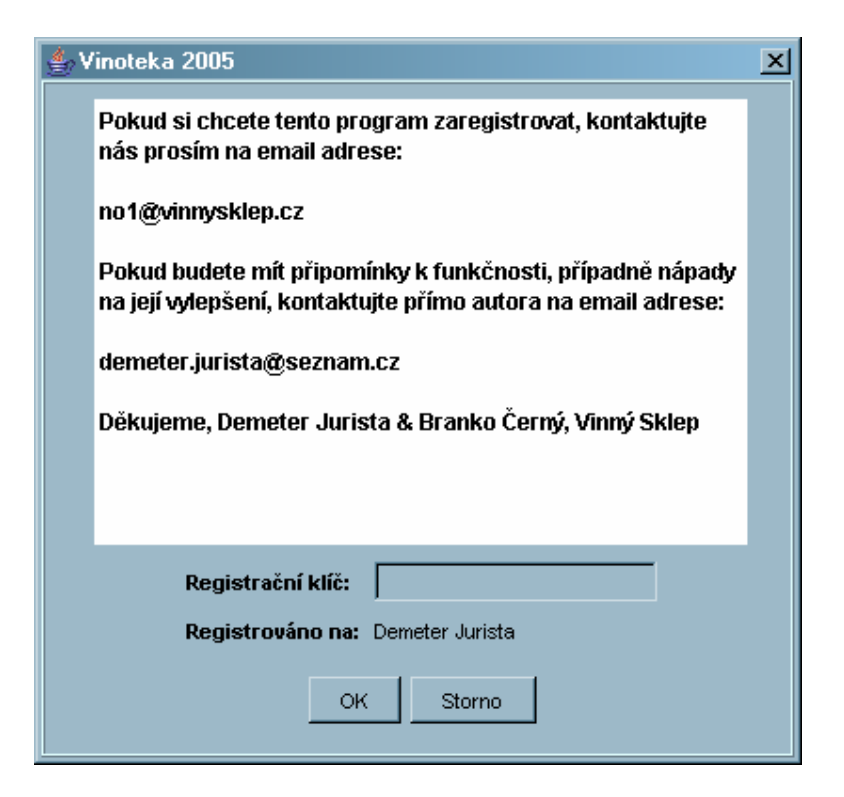

Při chybném zadání klíče se zobrazí chybová hláška:

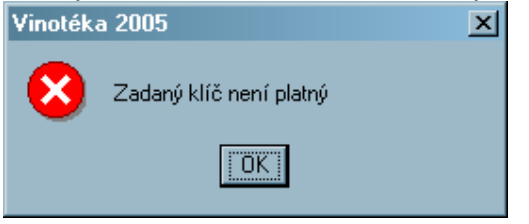

### Průběh registrace

Pošlete prosím na výše uvedenou email adresu následující údaje: jméno, příjmení, datum narození. Obdržíte zpátky informace o způsobu úhrady registračního poplatku a po uhrazení poplatku následně i registrační klíč.

### Výhody registrace

Registrovaný program nabízí rozšířené možnosti, mezi nimi zadávání více láhví najednou, výpis a tisk seznamu všech láhví v archivu, výpis a tisk seznamu všech láhví s dosaženou a překročenou dobou archivace, seznamy vinařských oblastí, producentů, možných chutí a vůní, možnost hledání podle kritérií (Odrůda, Přívlastek, Producent ...) a pravidelnou aktualizaci.

### Hledání ve vinotéce (registrovaná verze)

Menu / Nástroje / Hledání

| Vinotéka 2005                       |             |            | ×      |
|-------------------------------------|-------------|------------|--------|
| - Kritéria                          |             |            |        |
| Түр                                 |             | Přívlastek | Hledej |
| Název                               |             | Vhodné k   | Smaž   |
| <ul> <li>Výsledky hledár</li> </ul> | и́          |            |        |
| Celkem nalezer                      | io láhví: 0 |            |        |
|                                     |             |            | ×      |
|                                     |             |            |        |
|                                     |             |            |        |
|                                     |             | OK Zpět    |        |

Hledání je možné podle 6 kritérií, tj. kategorie, typ, název, odrůda, přívlastek, vhodné k

Po zadání vyhledávacích kritérií stiskněte tlačítko "Hledej" a v seznamu "Výsledky hledání" se zobrazí počet nalezených lahví a jejich přehled.

Pro zjednodušení opětovného hledání je možné využít tlačítko "Smaž", které vymaže již zadaná kritéria.

#### Seznam všech lahví (registrovaná verze)

Menu / Nástroje / Všechny lahve

| Vinotéka 2005                            |                                                                                     | ×                              |
|------------------------------------------|-------------------------------------------------------------------------------------|--------------------------------|
| Seznam všech lahví ve vinotéce           |                                                                                     |                                |
| Vlevo dole   R1S1  <br>Vlevo dole   R1S1 | Modrý Portugal   Výběr z hroznů   Hort<br>Modrý Portugal   Výběr z hroznů   Holánek | 1 2003   0.7 ▲<br>  2003   0.7 |
|                                          | Tisk Storno                                                                         |                                |

Seznam všech láhví v evidenci, láhve jsou seřazeny podle regálu a boxu.

Regál | Box | Odrůda | Přívlastek | Producent | Ročník | Objem láhve

Po stisku tlačítka "Tisk" bude seznam vytisknut na tiskárně.

# Seznam láhví s dosaženou nebo překročenou dobou archivace (registrovaná verze)

Menu / Nástroje / Doba archivace

| Vinotéka 2005<br>- Seznam lahvís dosaženou neb<br>  ▼levo dole | překročenou dobou archivace<br>  R1S1   Modrý Portugal   Výběr z hroznů   Hort | ×<br>  2002   0.7 ▲ |
|----------------------------------------------------------------|--------------------------------------------------------------------------------|---------------------|
|                                                                |                                                                                | T                   |
|                                                                | Tisk                                                                           |                     |

Seznam všech láhví v evidenci, u kterých byla dosažena nebo překročena doba archivace, láhve jsou seřazeny podle regálu a boxu.

Regál | Box | Odrůda | Přívlastek | Producent | Ročník | Objem láhve

Po stisku tlačítka "Tisk" bude seznam vytisknut na tiskárně.

## Ukončení programu

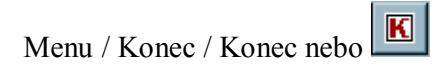